## How to find your Project LIMS ID

- 1. Navigate to the LIMS website and log in: <u>https://msu.claritylims.com/lablink/login</u>
- To list your open projects, click the **PROJECT STATUS** drop-down menu and select OPEN to see only your open projects.

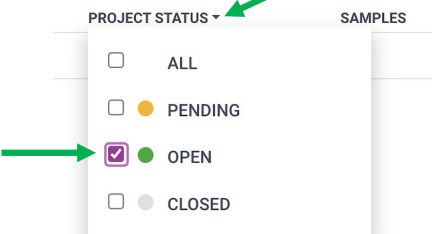

3. Click on the project name from the list of open projects.

| LabLink<br>Clarity LIMS                  | PROJECTS  | RESOURCE MATERIALS | CONTACT US   | USERS       | CONFIGURATION      |                                     |                                      | 0<br>0<br>0 |
|------------------------------------------|-----------|--------------------|--------------|-------------|--------------------|-------------------------------------|--------------------------------------|-------------|
| Projects                                 |           |                    |              |             |                    |                                     |                                      | Create      |
| Q Search for project nam X P             | rojects 🔻 |                    |              | Display Pro | jects with Status: | Open                                |                                      |             |
| PROJECT NAME<br>EC_Submission_13Sept2023 | PF        | ROJECT STATUS -    | SAMPLES<br>8 | LAST PROJEC | ΓΝΟΤΕ              | <b>DATE SUBMITTED</b><br>2023-09-13 | LAST UPDATE ❤<br>2023-09-13 03:31 PM |             |
|                                          |           |                    |              |             |                    |                                     |                                      |             |

4. The Project Overview will come up. Under the **Project Submission Confirmation** heading, click "View Confirmation".

| LabLink<br>Clarity LIMS                                                                                                    | PROJECTS                                                       | RESOURCE MATERIALS              | CONTACT US                              | USERS          | CONFIGURATION - |
|----------------------------------------------------------------------------------------------------|----------------------------------------------------------------|---------------------------------|-----------------------------------------|----------------|-----------------|
| Projects / EC_Submis                                                                                                    | sion_13Se                                                      | ot2023 / Proje                  | ct Overview                             | ,              |                 |
| PROJECT OVERVIEW SAMPLE                                                                                                    | S RESULTS &                                                    | DOCUMENTS                       |                                         |                |                 |
| General Information<br>Project Name<br>EC Submission 13Sept2023                                                                                                    |                                                                | <b>Proj</b><br>Projec<br>Illumi | ect Details<br>at Type                  |                |                 |
| Project Status <ul> <li>Open</li> <li>The lab has received your samples</li> </ul>                                                                                 | and starts the workf                                           | Long  <br>You h                 | Project Name<br>ave not entered inforn  | nation in this | field           |
| Date Submitted<br>2023-09-13                                                                                                    |                                                                | <b>Projec</b><br>You h          | t Description<br>ave not entered inform | nation in this | field           |
| Date Opened<br>2023-09-13                                                                                                    |                                                                | Paym<br>MSU /                   | ent Method<br>Account (provide MSU      | J Account # b  | velow)          |
| Date Closed<br>Project is still in progress                                                                                                    |                                                                | ACCOL<br>ABC1:                  | int or PO Number<br>23456               |                |                 |
| Project Notes<br>View / Add Notes                                                                                                    |                                                                |                                 |                                         |                |                 |
| Project Submission Confirmation<br>View Confirmation                                                                                                    |                                                                |                                 |                                         |                |                 |
| Project Documents<br>Upload any other information you need<br>Documents should be in xls, xlsx, csv, di<br>Each document should be smaller than<br>Upload Document | to share with the lab.<br>oc, docx, pdf, txt, jpeg, jr<br>2GB. | ig or png format.               |                                         |                |                 |

5. The Project Submission Confirmation will come up. Look under the **Project LIMS ID** heading for the Project LIMS ID. In this example the Project LIMS ID is CRI14463.

| LabLink<br>Clarity LIMS | PROJECTS                                                                 | RESOURCE MATERIALS                                                   | CONTACT US                              | USERS (           | Configuration - |  |  |  |  |
|-------------------------|--------------------------------------------------------------------------|----------------------------------------------------------------------|-----------------------------------------|-------------------|-----------------|--|--|--|--|
|                         |                                                                          |                                                                      |                                         |                   |                 |  |  |  |  |
|                         | Project Submission Confirmation                                          |                                                                      |                                         |                   |                 |  |  |  |  |
|                         | Project Name*                                                            |                                                                      |                                         |                   |                 |  |  |  |  |
|                         | EC_Submission_13Sept2023                                                 | 3                                                                    |                                         |                   |                 |  |  |  |  |
|                         | Project LIMS ID                                                          |                                                                      |                                         |                   |                 |  |  |  |  |
| $\langle$               | CRI14463                                                                 |                                                                      |                                         |                   |                 |  |  |  |  |
|                         | Project Type                                                             |                                                                      |                                         |                   |                 |  |  |  |  |
|                         | Illumina                                                                 |                                                                      |                                         |                   |                 |  |  |  |  |
|                         | Long Project Name                                                        |                                                                      |                                         |                   |                 |  |  |  |  |
|                         | You have not entered information in this field                           |                                                                      |                                         |                   |                 |  |  |  |  |
|                         | Project Description                                                      |                                                                      |                                         |                   |                 |  |  |  |  |
|                         | You have not entered information in this field                           |                                                                      |                                         |                   |                 |  |  |  |  |
|                         | Payment Method                                                           |                                                                      |                                         |                   |                 |  |  |  |  |
|                         | MSU Account (provide MSU                                                 | Account # below)                                                     |                                         |                   |                 |  |  |  |  |
|                         | Account or PO Number                                                     |                                                                      |                                         |                   |                 |  |  |  |  |
|                         | ABC123456                                                                |                                                                      |                                         |                   |                 |  |  |  |  |
|                         | Notes                                                                    |                                                                      |                                         |                   |                 |  |  |  |  |
|                         | You have not written any not                                             | tes in this project                                                  |                                         |                   |                 |  |  |  |  |
|                         | Project Documents                                                        |                                                                      |                                         |                   |                 |  |  |  |  |
|                         | 🕈 NovaSeq_DNA-RNA_Tube                                                   | s_EC_13Sept2023.xlsx                                                 |                                         |                   |                 |  |  |  |  |
|                         | Disclaimer                                                               |                                                                      |                                         |                   |                 |  |  |  |  |
|                         | By clicking Agree below you<br>nucleic acids, and the samp<br>organisms. | confirm that the samples being<br>les are neither infectious nor bio | submitted consist<br>bhazardous tissues | of purified<br>or |                 |  |  |  |  |
|                         | Project cannot be changed o                                              | once it's submitted *                                                |                                         |                   |                 |  |  |  |  |
|                         | I have read the above inf                                                | ormation and confirm that the i                                      | information I enter                     | ed is correct     |                 |  |  |  |  |
|                         | I cannot make changes t                                                  | to the project name or samples                                       | once it's submitted                     | ł                 |                 |  |  |  |  |
|                         | In case changes are nee                                                  | ded, I need to contact the lab                                       |                                         |                   |                 |  |  |  |  |
|                         |                                                                          |                                                                      |                                         |                   |                 |  |  |  |  |

Questions? Email gtsf@msu.edu